| <b>#UOB</b>                                   | GHL                                   |  |  |  |  |  |
|-----------------------------------------------|---------------------------------------|--|--|--|--|--|
| CARDPAY LOGON                                 |                                       |  |  |  |  |  |
| Verifone                                      | Verifone                              |  |  |  |  |  |
| 07/03/2019 CH 6464 34 6 03:51.00              | 07/03/2019 CB 6468 348 and 8 02:51464 |  |  |  |  |  |
|                                               | CPAY LOGON                            |  |  |  |  |  |
| ₩ОВ                                           | <b>O</b>                              |  |  |  |  |  |
| Press ENTER button for MENU                   | LOGON SUCCESS                         |  |  |  |  |  |
| 1. Press <b><enter></enter></b> key to access | 5. CardPay Logon successful           |  |  |  |  |  |

1. Press **<ENTER>** key to access main menu

| Verifone    |                   |        |  |  |
|-------------|-------------------|--------|--|--|
| 07/03/2019  | CI cici so ant fi | 03:514 |  |  |
|             | MAIN MENU         |        |  |  |
| 7. CUP AUTH | H MENU            |        |  |  |
| 8. CPAY LOG | SON               |        |  |  |
| 9. CPAY RES | ET KEY            |        |  |  |
| 9. CPAT RES |                   |        |  |  |

Press navigator key down until
CPAY LOGON and press <ENTER>

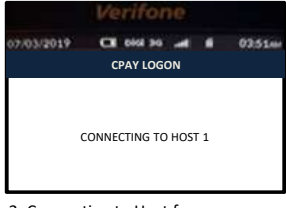

3. Connecting to Host for processing

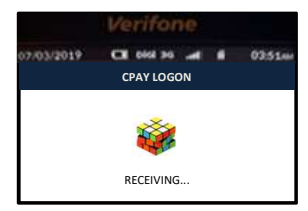

4. Receiving from Host

|                                               | CardPay Logon                                 |  |  |  |  |  |  |
|-----------------------------------------------|-----------------------------------------------|--|--|--|--|--|--|
| Transaction Query Procedures                  |                                               |  |  |  |  |  |  |
| CUP LOGON                                     |                                               |  |  |  |  |  |  |
| Verifone                                      | Verifone                                      |  |  |  |  |  |  |
| 07/03/2019 CX 644 34# # 03:5144               | 07/03/2019 CE 644 94 at 6 02.51.<br>CUP LOGON |  |  |  |  |  |  |
| <b>#</b> UOB                                  | <b>O</b>                                      |  |  |  |  |  |  |
| Press ENTER button for MENU                   | LOGON SUCCESS                                 |  |  |  |  |  |  |
| 1. Press <b><enter></enter></b> key to access | 5. CUP Logon successful                       |  |  |  |  |  |  |

 Press <ENTER> key to access main menu

|                 | Verifone   |  |        |  |  |  |
|-----------------|------------|--|--------|--|--|--|
| 7/03/2019       | CI 0161 30 |  | 035144 |  |  |  |
| MAIN MENU       |            |  |        |  |  |  |
| 4. IPP SALE     |            |  |        |  |  |  |
| 5. eWALLET MENU |            |  |        |  |  |  |
| 6. CUP LOGO     | N          |  |        |  |  |  |

2. Press navigator key down until

6. CUP LOGON and press <ENTER>

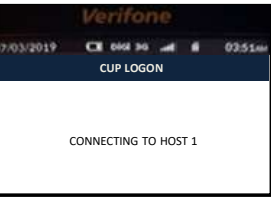

3. Connecting to Host for processing

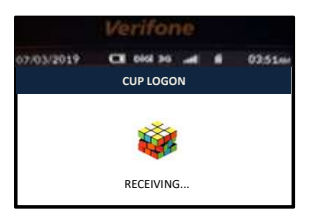

4. Receiving from Host